#### WHAT IS AN OPERATING SYSTEM ?

**Operating** System : windows 10

પરેંટિંગ સિસ્ટેમ (ઓએસ) એ પ્રોગ્રામ છે જે, શરુઆતમાં બુટ પ્રોગ્રામ દ્વારા કમ્પ્યુટરમાં લોડ થયા પછી, કમ્પ્યુટરમાં અન્ય તમામ એપ્લિકેશન પ્રોગ્રામ્સનું સંચાલન કરે છે. એપ્લિકેશન પ્રોગ્રામ્સ વ્યાખ્યાયિત એપ્લિકેશન પ્રોગ્રામ ઇંટરફેસ (API) દ્વારા સેવાઓ માટેની વિનંતીઓ કરીને ઑપરેટિંગ સિસ્ટમનો ઉપયોગ કરે છે.

FUNCTION OF OS

વિન્ડોઝ 10 વેબ એપ્લિકેશંસ અને ડેસ્કટ સફ્ટવેરને (વિન 32 અથવા. નેટ ફ્રેમવર્કનો ઉપયોગ કરીને) માઇક્રોસોફ્ટ સ્ટોર પર વિતરણ માટે પેકેજ કરવાની મંજૂરી આપે છે. વિન્ડોઝ સ્ટોર દ્વારા વિતરિત ડેસ્કટ .પ સફ્ટવેરને એપ્લિકેશન-વી સિસ્ટમનો ઉપયોગ કરીને સેન્ડબોક્સિંગને મંજૂરી આપવા માટે પેકેજ કરવામાં આવ્યું છે.

ઑપરેટિંગ સિસ્ટમમાં ત્રણ મુખ્ય કાર્યો હોય છે:

- (1) કમ્પ્યુટરનાં સંસાધનોનું સંયાલન કરો, જેમ કે સેન્ટ્રલ પ્રોસેસિંગ યુનિટ, મેમરી, ડિસ્ક ડ્રાઇવ્સ અને પ્રિટર્સ,
- (2) યુઝર ઇંટરફેસ સ્થાપિત કરે છે, અને
- (3) એપ્લીકેશન સોફ્ટવેર માટે એકઝેક્યુટ અને સેવાઓ પ્રદાન કરે છે..

#### **INTRODUTION TO WINDOWS 10**

વિન્ડોઝ 10 નો યુઝર ઇંટરફેસ એ વિન્ડોઝ 8 નો ઇવોલ્યુશન છે, જેમાં ઉપકરણના પ્રકાર અને ઉપલબ્ધ ઇનપુટ પદ્ધતિઓ માટે યોગ્ય વર્તણૂકો વચ્ચે સંક્રમણ પર ધ્યાન કેન્દ્રિત કરવામાં આવ્યું છે.

કીબીર્ડ અને માઉસ વપરાશંકર્તાઓ માટેના અનુભવને સુધારવા માટે, વિન્ડોઝ 10 ડેસ્કટોપનું નવું સંશોધન ઉમેરે છે.

પ્રારંભ મેનૂ અને વર્યુઅલ ડેસ્કટ .૫ સિસ્ટમ, અને વિંડોઝ સ્ટોર એપ્લિકેશંસને ડેસ્કટ .૫ પરની વિંડોઝની સાથે-સાથે પૂર્ણ-સ્ક્રીન મોડમાં પણ ચલાવવાની મંજૂરી આપે છે.

ઓપરેંટિંગ સિસ્ટમ નવી તકનીકીઓ અને સિંસ્ટમ ધટકો રજૂ કરશે, જેમાં ડાયરેક્ટએક્સ 12 અને બાયોમેટ્રિક ઓથેન્ટિકેશન માટે નવી ફ્રેમવર્ક આપવામાં આવશે.

#### ⇒ વિન્ડોઝ 10 ના વિકાસ

વિન્ડોઝ 10 નું લક્ષ્ય વિન્ડોઝ પીસી, વિન્ડોઝ ફોન, વિન્ડોઝ એમ્બેડેડ અને એક્સબોક્સને એકીફત કરવાનું છે. એક ઉત્પાદન પરિવારો, તેમજ એક સામાન્ય આંતરિક મૂળની આસપાસ નવી ઉત્પાદન કેટેગરીઝ, જેમ કે સરફેસ હબ અને હોલોલેન્સ.

આ ઉત્પાદનો સામાન્ય, "સાર્વત્રિક" એપ્લિકેશન આર્કિટેક્ચર અને વિન્ડોઝ સ્ટોર ઇકોસિસ્ટમ શેર કરશે જે વિન્ડોઝ 8 દ્વારા રજૂ કરાયેલ વિન્ડોઝ રનટાઇમ પ્લેટફોર્મ પર વિસ્તરિત થાય છે.

વિન્ડોઝ 10 ઇન્ટરનેંટ એક્સપ્લોરરને બદલવા માટે એક નવું બંડલ્ડ વેબ બ્રાઉઝર, માઇક્રોસ .ફ્ટ એજ રજૂ કરશે. વિડોઝ 10 રિલીઝ

વિન્ડોઝ 10, 2015 ના અંતમાં શરુ થશે, જુલાઈના અંત સુધીમાં સંભવિત છે.

તકનીકી પૂર્વાવલોકન 15 એપ્રિલ 2015 ના રોજ સમાસ થશે. માઇક્રોસોફ્ટે 84in માઇક્રોસ .ફ્ટ સર્ફેસ હબ અને વિન્ડોઝ હોલોગ્રાફિકમાં પણ પ્રવેશ કર્યો. બાદમાં વપરાશકર્તાઓને કસ્ટમ બિલ્ટ હોલોલેન્સ દ્વારા 3 ડી મોડેલ્સ બનાવવાની મંજૂરી આપશે

DESKTOP ICONS(ડેસ્કટપ પર ચિહ્નો)

ચિહ્નો એ નાના ચિત્રો છે જે ફાઇલો, ફોલ્ડર્સ, પ્રોગ્રામ્સ અને અન્ય વસ્તુઓનું પ્રતિનિધિત્વ કરે છે. જ્યારે તમે પ્રથમ વિંડોઝ પ્રારંભ કરો છો, ત્યારે તમે તમારા ડેસ્કટ .પ પર ઓછામાં ઓછું એક ચિહ્ન જોશો: રિસાયકલ બિન (તેના પછીના વધુ) તમારા કમ્પ્યુટર ઉત્પાદકે ડેસ્કટ .પ પર અન્ય ચિહ્નો ઉમેર્યા હશે.

```
જૂના વિન્ડોઝ ડેસ્કટપ ચિહ્નોને પુનસ્થાપિત કરો
સેટિંગ્સ ખોલો.
વૈયક્તિકરણ પર ક્લિક કરો.
થીમ્સ પર ક્લિક કરો.
ડેસ્કટપ ચિહ્નો સેટિંગ્સ લિંકને ક્લિક કરો.
કમ્પ્યુટર (આ પીસી), વપરાશકર્તાની ફાઇલો, નેટવર્ક, રિસાયકલ બિન અને નિયંત્રણ પેનલ સહિત ડેસ્કટ .પ પર
તમે જોવા માંગતા હો તે દરેક આયકનને તપાસો.
લાગુ કરો ક્લિક કરો.
બરાબર ક્લિક કરો.
```

#### 🗢 ડેસ્કટપ પરનાં ચિહ્નો બધા અદૃશ્ય થઈ ગયા?

જો તમે આકસ્મિક રીતે વિન્ડોઝ ડેસ્કટ .પ ચિહ્નો જેમ કે, માય કમ્પ્યુટર, રિસાયકલ બિન અથવા નિયંત્રણ પેનલને દૂર કરી દીધું છે, તો પછી તમે તેને વિડોઝમાંથી "વ્યક્તિગત કરેલી" સેટિંગ્સથી સરળતાથી પુન:સ્થાપિત કરી શકો છો. ડેસ્કટ પરના કોઈપણ ખાલી ક્ષેત્ર પર અને સંદર્ભ મેનૂમાંથી જમણું-ક્લિક કરો, "વ્યક્તિગત કરો" પર ક્લિક કરો.

બધા ડેસ્કટપ શોર્ટકટ ચિહ્નો બતાવો અથવા છુપાવો તમારા કીબોર્ડ પર વિંડોઝ કી + ડી દબાવો અથવા વિન્ડોઝ ડેસ્કટપ પર નેવિગેટ કરો. ડેસ્કટપ પર જમણું-ક્લિક કરો અને ડ્રોપ-ડાઉન મેનૂમાં વ્યુ ક્લિક કરો. શ ડેસ્કટ ચિહ્નોને ટગલ કરવા અથવા યાલુ કરવા માટે ક્લિક કરો. પ્રક્રિયાને વિરુદ્ધ કરવા આ પગલાંને પુનરાવર્તિત કરો.

DESKTOP START BUTTON

ઓપન સ્ટાર્ટ મેનૂમાં ચિહ્નને સીધા જ ખેંચો - ડસ્કટોપથી, એક ખુલ્લી વિંડો, "તમામ એપ્લિકેશનો" સૂચિ અથવા પ્રારંભ મેનૂની ડાબી બાજુ. જમણું-ક્લિક કરવાની પધ્દ્રતિ. જ્યાં પણ સરસ ચિહ્નો મળે ત્યાં ચિહ્ન પર જમણું-ક્લિક કરો: વિંડોમાં, ડિસ્કટપ પર, "બધા એપ્લિકેશનો" સૂચિમાં અથવા ડાબી બાજુ.

#### 🗢 વિન્ડોઝ 10 માં પ્રારંભ કરો બટન

વિન્ડોઝ 10 માં પ્રારંભ બટન એક નાનું બટન છે જે વિન્ડોઝ લોગોને પ્રદર્શિત કરે છે અને હંમેશા ટાસ્કબારની ડાબી બાજુ પ્રદર્શિત થાય છે. સ્ટાર્ટ મેનૂ અથવા પ્રારંભ સ્ક્રીન પ્રદર્શિત કરવા માટે તમે વિડોઝ 10 માં પ્રારંભ બટનને ક્લિક કરી શકો છો

વિન્ડોઝ 10 માં પ્રારંભ મેનૂમાં ફોલ્ડર્સ ઉમેરવા માટે પ્રારંભ મેનુ પર ક્લિક કરો. તે નીચે ડાબા ખૂણામાં વિડોઝ ચિદ્ધ છે. સેટિંગ્સ પર ક્લિક કરો. વૈયક્તિકરણ પર ક્લિક કરો. પ્રારંભ પર ક્લિક કરો. સ્ટાર્ટ પર કયા ફોલ્ડર્સ દેખાય છે તે પસંદ કરો પર ક્લિક કરો. તમે ઉમેરવા માંગો છો તે ફોલ્ડર હેઠળ સ્વિય પર ક્લિક કરો.

⇒ DESKTOP TASKBAR

ટાસ્ક બાર વિન્ડોઝ 10 ક્યાં છે જો તમે તેના બદલે વિંડોઝને તમારા માટે આગળ વધવા દેતા હો, તો ટાસ્કબારના કોઈપણ ખાલી ક્ષેત્ર પર જમણું-ક્લિક કરો અને પ popપ-અપ મેનૂમાંથી ટાસ્કબાર સેટિંગ્સ પર ક્લિક કરો. "સ્ક્રીન પર ટાસ્કબાર સ્થાન" માટે પ્રવેશ માટે ટાસ્કબાર સેટિંગ્સ સ્ક્રીનને નીચે સ્ક્રોલ કરો. ડ્રોપ-ડાઉન બ clickક્સને ક્લિક કરો અને ડાબે, ઉપર, જમણે અથવા નીચે માટે સ્થાન સેટ કરો.

મારા ટાસ્કબારને કસ્ટમાઇઝ કરો જો તમે ટાસ્કબાર પર ચિહ્નો માટેના લેબલ્સ જોવા માંગતા હો: પગલું 1: ટાસ્કબાર પર ખાલી ક્ષેત્ર પર જમણું-ક્લિક કરીને અને પછી ગુણધર્મોને ક્લિક કરીને ટાસ્કબાર ખોલો અને મેનુ ગુણધર્મો પ્રારંભ કરો. પગલું 2: ટાસ્કબાર ટેબ હેઠળ, ટાસ્કબાર બટનોની બાજુમાં, જ્યારે ટાસ્કબાર સંપૂર્ણ વિકલ્પ હોય ત્યારે ભેગા કરો પસંદ કરો. લાગુ કરો ક્લિક કરો

વિન્ડોઝ 10 માં પ્રદર્શન ટાસ્કબાર પગલું 1: સ્ટાર્ટ મેનૂમાં સર્ચ બક્સ પર જવા માટે વિન્ડોઝ + એફ દબાવો, પરિણામમાં ટાસ્કબાર અને નેવિગેશન ક્લિક કરો. પગલું 2: ટાસ્કબાર અને પ્રારંભ મેનૂ પ્રોપર્ટીઝ વિડો જેમ જેમ ઉપર આવે છે તેમ, ટાસ્કબારને સ્વત-છુપાવો પસંદ કરો અને બરાબર ક્લિક કરો.

 $\Rightarrow$  DESKTOP NOTIFICATION AREA

મારા પીસી પર સૂચના ક્ષેત્ર?

સૂચના ક્ષેત્ર (જેને "સિસ્ટમ ટ્રે" પણ કહેવામાં આવે છે), વિન્ડોઝ ટાસ્કબારમાં સ્થિત છે, નીચે જમણા ખૂણા પર યુસુ લિલી. તેમાં એન્ટિવાયરસ સેટિંગ્સ, પ્રિંટર, મોડેમ, ધ્વનિ વોલ્યુમ, બટરી સ્થિતિ અને વધુ જેવા સિસ્ટમ ફંક્શન્સની સરળ અક્સેસ માટે લધુચિત્ર ચિહ્નો શામેલ છે. જાન્યુ 18, 2018

સૂચના ક્ષેત્રમાં ચિહ્ન ઉમેરવા માટે

વિન્ડોઝ 10 માં સૂચના ક્ષેત્રમાં પ્રદર્શિત ચિહ્નોને સમાયોજિત કરવા માટે, ટાસ્કબારના ખાલી ભાગ પર જમણું-ક્લિક કરો અને સેટિંગ્સ પર ક્લિક કરો. (અથવા પ્રારંભ / સેટિંગ્સ / વ્યક્તિગતકરણ / ટાસ્કબાર પર ક્લિક કરો.) પછી નીચે સ્ક્રોલ કરો અને સૂચના ક્ષેત્ર પર ક્લિક કરો / ટાસ્કબાર પર કયા ચિહ્નો દેખાય છે

#### ⇒ વિન્ડોવ્સ એટલે શું

લધુતમ કરો, પુનસ્થાપિત કરો, મહત્તમ કરો અને બંધ કરો

મિનિમાઇઝ, રીસ્ટોર, મેક્સિમાઇઝ અને ક્લોઝ બટનોને કંટ્રોલ બટનો પણ કહેવામાં આવે છે, ms OFFICms OFFICE એપ્લીકેશન) શબ્દના ઉપરના જમણા ખૂણા પર દેખાય છે. આની નીચે ચર્ચા કરવામાં આવી છે.

| Signin                       | -     | - 0                                             | ×   |  |
|------------------------------|-------|-------------------------------------------------|-----|--|
|                              | 39    | P₄ Sha                                          | are |  |
| CcDd AaBbCcDc<br>se E Strong | 4 × 1 | P Find ▼<br><sup>ab</sup> <sub>ac</sub> Replace |     |  |
|                              | 5     | Editing                                         | ~   |  |

Minimizing a Window (વિડોને ધટાડી)

જ્યારે તમે દસ્તાવેજને નાના કરો છો ત્યારે તે સ્ક્રીન પર અદૃશ્ય થઈ જાય છે, પછી તમે ટાસ્કબાર પર ફક્ત એપ્લિકેશન આયકન જોઈ શકો છો. એપ્લિકેશનનો આ મોડ તમને ડેસ્કટ .પ જોવા અને અન્ય કાર્ય એક્સેસ કરવામાં સહાય કરે છે.

|                       |              | Γ   | Vini | mize               | 9                             |        |
|-----------------------|--------------|-----|------|--------------------|-------------------------------|--------|
| Sig                   | n in         | 囨   |      | -                  | D                             | ×      |
|                       |              |     |      |                    | <b>A</b>                      | Share  |
| o <i>CcDd</i><br>se E | AaBb<br>Stre | ong | 4    | Q<br>ab<br>ac<br>⊘ | Find -<br>Replace<br>Select - | e<br>, |
|                       |              |     | E.   | E                  | diting                        | ~      |
|                       |              |     |      |                    |                               | -      |

Maximizing a window વિડો ડાઉન રીસ્ટોર કરો:

રિસ્ટોર ડાઉન મોડ ડેસ્કટ .૫ પર દસ્તાવેજનું કદ ટૂંકું કરે છે. સામાન્ય રીતે, આ મોડનું કદ બદલી, ખસેડવું, ફાઇલો ખોલવા અને સમાવિષ્ટો વહેંચવાનું સરળ છે.

વિંડો / એપ્લિકેશન પર "રીસ્ટોર ડાઉન" પર નીચે આપેલા પગલાંને અનુસરો:

|               | Maxir              | nize/ | /Res | tore [                        | Down  |
|---------------|--------------------|-------|------|-------------------------------|-------|
| Sig           | n in 🗖             | -     | -    | ō                             | ×     |
|               |                    |       |      | Яs                            | Share |
| oCcDd<br>se E | AaBbCcDc<br>Strong | 4 +   |      | Find +<br>Replace<br>Select + | 8     |
|               | •                  | 5     | E    | diting                        |       |

રીસ્ટોર બટન પર ક્લિક કરો, જે શીર્ષક પટ્ટીના ઉપરના જમણા ખૂણા પર દેખાય છે, પછી આપમેળે સ્ક્રીન (ડેસ્કટ .પ) પર વિડોનું કદ સંકોયાય છે.

તમારા કર્સરને એપ્લિકેશનના કોઈપણ ખૂણા પર / બાજુ પર ખસેડો જ્યાં સુધી તમારું માઉસ કર્સર ડબલ-હેડ એરો તરીકે બદલાતું નથી.

પછી ડાબું માઉસ બટન ક્લિક કરો અને પકડી રાખો અને પછી દસ્તાવેજનો કદ વધારવા અથવા ઘટાડવા માટે દસ્તાવેજ / એપ્લિકેશન શબ્દને ઇન-આઉટ અથવા ખેંચો.

Closing a Window: બંધ કરવું એ એપ્લિકેશન / વિંડોમાંથી બહાર નીકળવું છે.

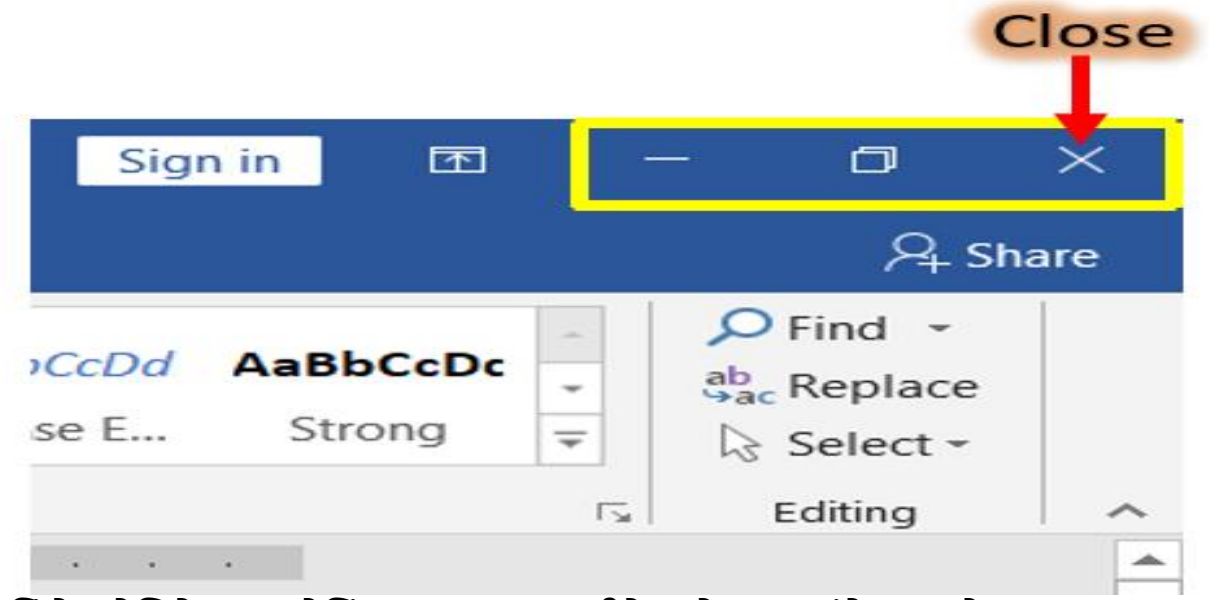

વિંડો / એપ્લિકેશન "ક્લોઝિંગ" (Alt + F4) પર નીચે આપેલા પગલાંને અનુસરો: ચિત્રમાં બતાવ્યા પ્રમાણે "બંધ કરો" બટન પર ક્લિક કરો, જે શીર્ષક પટ્ટીની ઉપરના જમણા ખૂણા પર છે.

Resizing and Moving a Window

વિંડોનું કદ બદલીને અને ખસેડવું

ફ્લોટિંગ વિડોઝ હંમેશા વિનડબીજી વિડો સાથે સંકળાયેલ હોય છે. જો તમે WinDbg ને ઓછું કરો છો, તો બધી ફ્લોટિંગ વિડોઝ ઓછી કરવામાં આવે છે. અને જો તમે WinDbg ને પુનર્સ્થાપિત કરો છો, તો બધી ફ્લોટિંગ વિડોઝ પુન restoredસ્થાપિત કરવામાં આવશે. તમે વિનડબીજી વિડોની પાછળ ફ્લોટિંગ વિડો ક્યારેય મૂકી શકતા નથી.

દરેક ફ્લોટિંગ વિંડો એકબીજાથી અને વિનડીબીજી વિંડોથી સ્વતંત્ર રીતે ફરે છે, સિવાય કે તમે વિંડોના શોર્ટકટ મેનૂ પર ફ્રેમ સાથે ખસેડો પસંદ ન કરો.

.વિનડબીજી ફ્રેમની અંદર ડ docકડ વિડો એક નિશ્ચિત સ્થાન ધરાવે છે. જો તમે વિનબીબીજીનું કદ બદલો છો, તો બધી Skedક વિંડોઝ આપમેળે નવા કદમાં સ્કેલ થઈ જશે. આ જ સ્થિતિ વિંડોઝ પર લાગુ પડે છે જે અલગ ડોકમાં ડોક કરવામાં આવી છે.

જો તમે માઉસ પોઇન્ટરને બે Skedક વિંડોની સરહદ પર ખસેડો, તો માઉસ પોઇન્ટર તીર બની જાય છે. આ તીરને ખેંચીને, તમે નજીકના બે વિંડોઝનું કદ બદલી શકો છો અને તેમને Skedક સ્થિતિમાં છોડી શકો છો. વિનડીબીજી વિંડો હંમેશા ડોક વિંડોથી ભરેલી હોય છે. વિંડોમાં ડોક ન હોય ત્યાં સુધી વિંડોમાં ક્યારેય કોઈ ખાલી ક્ષેત્ર નથી. આ જ પરિસ્થિતિ સ્વતંત્ર Sksક્સ પર લાગુ પડે છે

START MENU

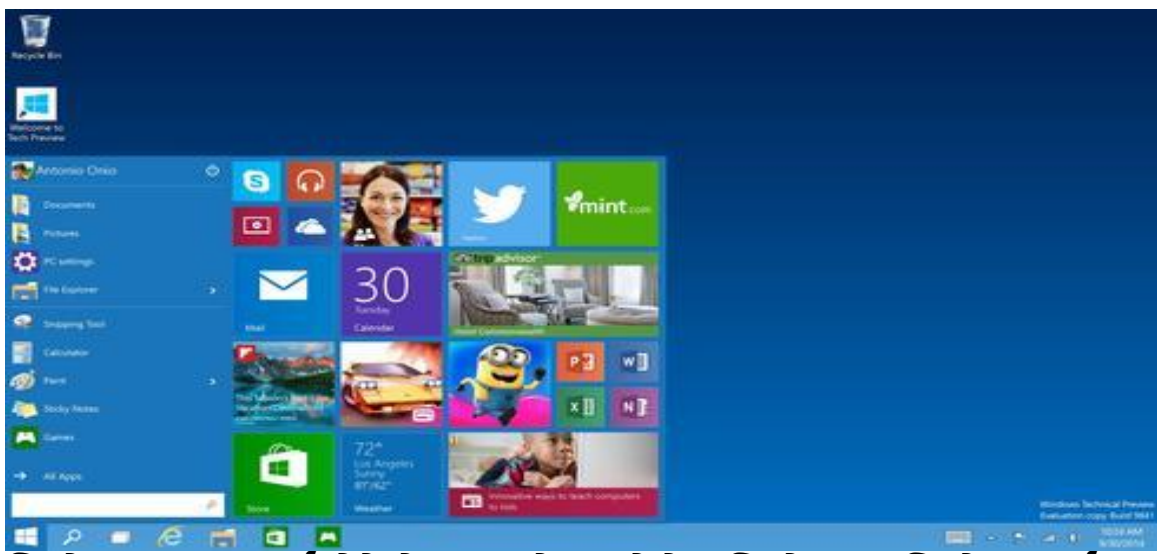

વિન્ડોઝ 10 વપરાશકર્તાઓને એક પ્રારંભ મેનૂ આપે છે જે વિન્ડોઝનાં 8-વિન્ડોઝનાં પૂર્વ સંસ્કરણો જેવું જ લાગે છે.સ્ટાર્ટ બટન એ ટાસ્કબારમાં અથવા તળિયે ડાબી બાજુનાં ખૂણામાં ઉપલબ્ધ છે, જે વપરાશકર્તા પસંદ કરે છે ટાસ્કબાર લક્ષીકરણના આધારે.

#### બંધ કરી રહ્યા છીએ અને ફરીથી પ્રારંભ કરો

| 😨 p venkat Life at a glance |                     |   |                  |                        |                                       |  |
|-----------------------------|---------------------|---|------------------|------------------------|---------------------------------------|--|
| Most une                    |                     |   |                  | Gabe Aul<br>The public |                                       |  |
| s 💭 💿                       | aogle Chrome        |   |                  | release of Win         | · · · · · · · · · · · · · · · · · · · |  |
| and the second              | indows Live Writer  |   | Calendar         | Mail 1                 | Photos                                |  |
| Te Carlos                   | sk Manager          |   |                  |                        |                                       |  |
| G                           | oogle Chrome Canary |   | کر               |                        |                                       |  |
|                             | ightly              |   | Search           |                        | People                                |  |
| e -                         | icrosoft Edge       |   |                  |                        |                                       |  |
| Recently -                  | clded               |   | N                |                        |                                       |  |
| <b>1 1 1</b>                | CO Fooit Reader     |   | News             | OneNote                | Store                                 |  |
| Sleep                       |                     |   | TechDows.com     |                        |                                       |  |
| Go me e                     | Shut down           | > | Weather          |                        |                                       |  |
| 🗇 S-116                     | Restart             |   | Play and Explore |                        |                                       |  |
| 🔿 Posser                    |                     |   |                  |                        |                                       |  |
| E All apps New              |                     |   | $\odot$          |                        | $\sim$                                |  |

જો તમે સિસ્ટમ સમસ્યાઓનું મુશ્કેલીનિવારણ કરી રહ્યાં છો, તો તમે શરુઆતથી વિંડોઝને ફરીથી વસ્તુઓમાં ગોઠવવા ખાતરી કરવા માટે કર્નલનું સંપૂર્ણ શટ ડાઉન કરવા માંગો છો. આ કરવા માટે, મેનૂમાં "શટ ડાઉન" વિકલ્પને બદલે ફક્ત "ફરીથી પ્રારંભ કરો" વિકલ્પને ક્લિક કરો. વિંડોઝ તમારા કમ્પ્યુટરને ફરીથી પ્રારંભ કરે છે, પરંતુ તે પહેલાં સંપૂર્ણ શટ ડાઉન કરે છે અને આમ કરતી વખતે કર્નલની સ્થિતિને અવગણે છે. જ્યારે તમે વિંડોઝમાં "શટ ડાઉન" વિકલ્પને ક્લિક કરો ત્યારે તમે તમારા કીબોર્ડ પર શિફ્ટ કી દબાવીને અને હોલ્ડ કરીને પૂર્ણ શટ ડાઉન પણ કરી શકો છો. આ કાર્ય કરે છે કે શું તમે સ્ટાર્ટ મેનૂમાં, સાઇન-ઇન સ્ક્રીન પર અથવા તમે Ctrl + Alt + key નાંખો પછી દબાવો તે સ્ક્રીન પર વિકલ્પ ક્લિક કરી રહ્યાં છો

You જો તમે પસંદ કરો છો, તો તમે તેના બદલે કમાન્ડ પ્રોમ્પ્ટ અથવા પાવરશેલ વિંડોમાંથી શટડાઉન આદેશનો ઉપયોગ કરીને સંપૂર્ણ શટડાઉન કરી શકો છો. Do આ કરવા માટે, કમાન્ડ પ્રોમ્પ્ટ અથવા પાવરશેલ વિંડો ખોલો-ઉદાહરણ તરીકે, સ્ટાર્ટ મેનૂમાં "કમાન્ડ પ્રોમ્પ્ટ" શોધવા અને તેના શ shortcર્ટકટને ક્લિક કરીને અથવા સ્ટાર્ટ બટનને રાઇટ-ક્લિક કરીને અને "વિન્ડોઝ પાવરશેલ." પસંદ કરીને નીચેનો આદેશ લખો અને પછી એન્ટર દબાવો

વપરાશકર્તા ઇન્ટરફેસ અને ડેસ્કટોપ

વિન્ડોઝ 10 નો યુઝર ઇંટરફેસ ઉપયોગમાં લેવાતા ઉપકરણના પ્રકાર અને ઉપલબ્ધ ઇનપુટ પદ્ધતિઓના આધારે તેની વર્તણૂકને બદલે છે.

કન્ટિન્યુમ નામની એક નવી સુવિધા, કન્વર્ટિંબલ લેપટોપ અને ડોકીંગ કીબોર્ડવાળા ગોળીઓ પરના ઇન્ટરફેસ મોડ્સ વચ્ચે સંક્રમણોનું સંચાલન કરે છે.

ટાસ્ક વ્યૂ તરીકે ઓળખાતી નવી વર્યુઅલ ડેસ્કટોપ સિસ્ટમ ઉમેરવામાં આવી.

વિન્ડોઝ સ્ટોર એપ્લિકેશનો, જેનો ઉપયોગ ફક્ત પૂર્ણ-સ્ક્રીનનો જ હતો, હવે ડેસ્કટ .પ વિંડોઝ અથવા ફુલ-સ્ક્રીન મોડમાં ઉપયોગ કરી શકાય છે.

વિન્ડોઝ 10 ડેસ્કટપ પર સ્વત ગોઠવો ચિહ્નો

પગલું 1 - ડેસ્કટપ પર ખાલી જગ્યા પર જમણું ક્લિક કરો અને તમારા માઉસ પોઇન્ટર વ્યૂ પર હોવર

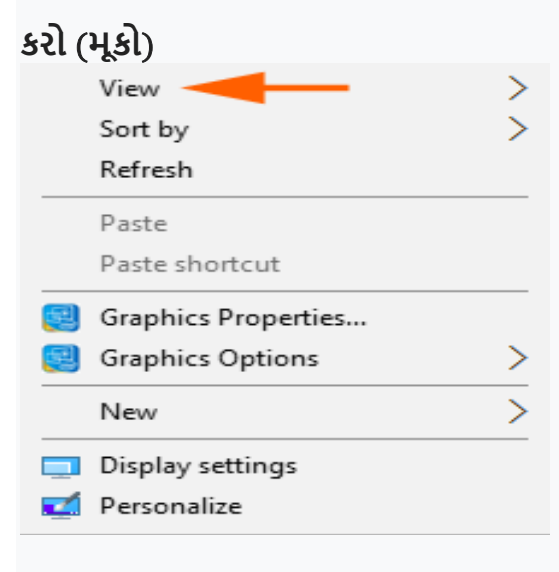

એકવાર તમે arrangeટો એરેન્જ આયકન્સ વિકલ્પને ક્લિક કરો, પછી તમે તરત જ ફરીથી વસવાટ કરો છો. ડેસ્કટ .પ પર આનો ક્રમ orderર્ડર સમાન રહે છે. પરંતુ જ્યારે તમે કોઈ વસ્તુને દૂર કરો છો અથવા ઉમેરશો ત્યારે તે તે જ સમયે ફરીથી સ્થાનાંતરિત થાય છે.

ઉદાહરણ તરીકે, જો તમે કોઈ ફોલ્ડર delete કરો છો, તો પછી ફોલ્ડરનું બાકીનું ચિહ્ન ખાલી જગ્યા અને વ્યવસ્થિત રીતે રોકે છે. તે જ રીતે, જો તમે ડેસ્કટ .પ પર ફાઇલ મૂકો છો તો તેનું ચિહ્ન આપમેળે ગોઠવાય છે.

તમે નીચેના એનિમેશન દ્વારા વિન્ડોઝ 10 પર આઇટમ્સની સ્વચાલિત ગોઠવણી માટેની પધ્દ્રતિને

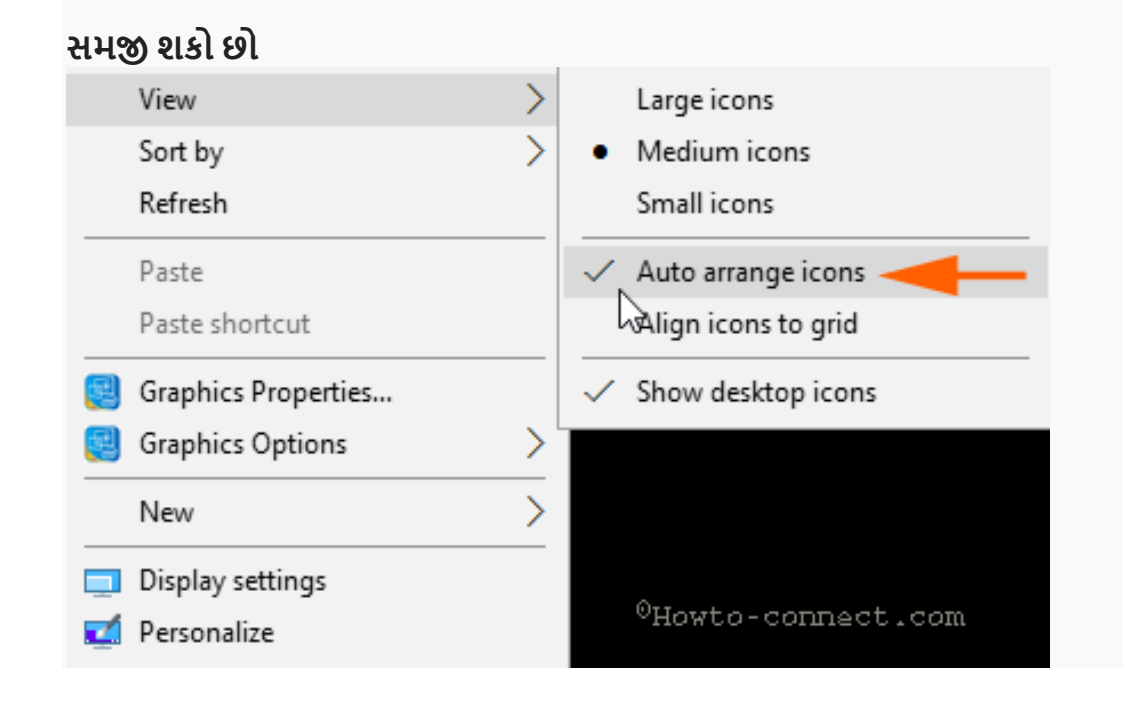

#### MULTIPLE DESKTOPS ( મલ્ટીપલ ડેસ્કટોપ્સ)

માઇક્રોસોફ્ટે તેની ડેસ્કટપ ઓપરેટિંગ સિસ્ટમોમાં હજી સુધી સુવિધાને ટેકો આપવાનો ઇનકાર કર્યો

છે.

વિન્ડોઝ 8 માં પ્રારંભ સ્ક્રીનની રજૂઆત એ પુષ્ટિ કરે છે કે વિન્ડોઝની સંગઠનાત્મક વ્યૂહરયના વધુ

સારી સિંગલ ડેસ્કટપ મેનેજમેન્ટ પર કેન્દ્રિત છે.

વિન્ડોઝ 10 માં, તમે સરળતાથી ડેસ્કટપ પર્યાવરણોને ઉમેરી અથવા દૂર કરી શકો છો, અને જ્યારે

તમે કરો ત્યારે તેમાં પ્રોગ્રામ્સ ખોલી શકો છો.

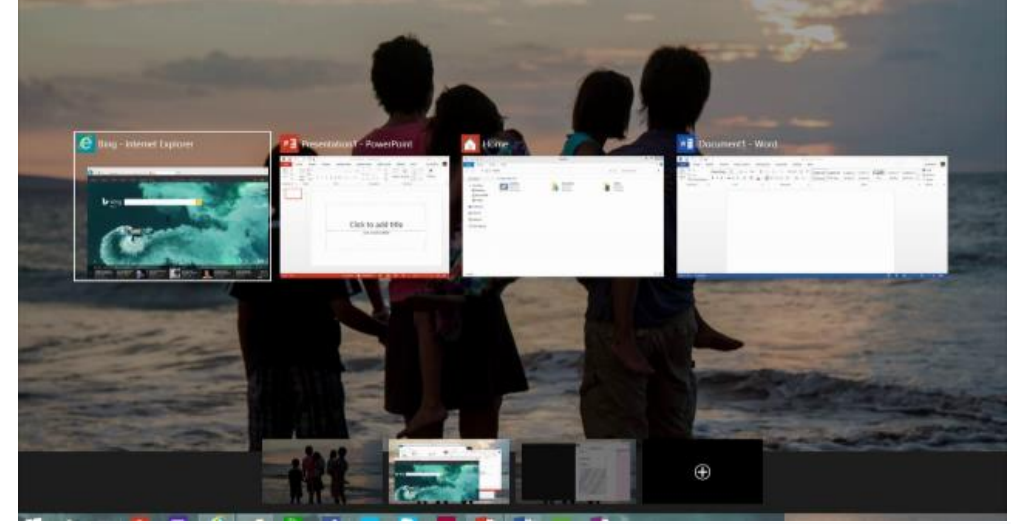

FEATURES (বিথাখনা)

વિન્ડોઝ સ્ટોર એપ્લિકેશન છકોસિસ્ટમને "વિન્ડોઝ એપ્લિકેશન્સ" માં સુધારી દેવામાં આવી છે. સ્માર્ટફોન, ટેબ્લેટ્સ અને પીસી માટે એક જ પ્લેટફોર્મ પ્રારંભ મેનૂનું વળતર નવું બ્રાઉઝર, સ્પાર્ટન નામના કોડ મલ્ટીપલ ડેસ્કટપ ડેસ્કટપ માટે કોર્ટના વ્યક્તિગત સહાયક વિન્ડોઝ 10 નો મુખ્ય પાસા એ ઉપકરણોના વિવિધ વર્ગો વચ્ચેના વપરાશકર્તા અનુભવો અને કાર્યક્ષમતાને સુમેળ બનાવવા પર કેન્દ્રિત છે.

વિન્ડોઝ વપરાશકર્તા ઇન્ટરફેસમાં ખામીઓને દૂર કરવા સાથે કે જે પહેલા વિન્ડોઝ 8 માં રજૂ કરવામાં આવ્યું હતું.

Screensaver (સ્ક્રીન સેવર)

વિન્ડોઝ 10 માં સ્ક્રીનસેવર સેટિંગ્સ

વૈકલ્પિક રીતે, તમારા વિડોઝ 10 ડેસ્કટ .પ પર જમણું-ક્લિક કરો, અને વ્યક્તિગતકરણ સેટિંગ્સ ખોલવા માટે વ્યક્તિગત બનાવો પસંદ કરો. ડાબી તકતીમાં લોક સ્ક્રીન પર આગળ ક્લિક કરો. લોક સ્ક્રીન સેટિંગ્સને નીચે સ્ક્રોલ કરો અને સ્ક્રીન સેવર સેટિંગ્સ પર ક્લિક કરો. નીચેની વિડો ખુલશે